雲端公文線上簽核系統

# 常見問題彙整

| 序號 | 問題                                                                                         |
|----|--------------------------------------------------------------------------------------------|
| 1  | 承辦人忘記密碼,該如何處理?                                                                             |
| 2  | 承辦人密碼輸入錯誤6次,帳號被鎖住,該如何處理?                                                                   |
| 3  | 公文傳遞(分文、陳核、會辦)錯誤的人員,該如何處理?                                                                 |
| 4  | <u>線上簽核模式的公文,承辦人在公文處理匣中點公文文號,沒有存查、送發文的選項可</u><br>以點選。                                      |
| 5  | 公文已結案,才發現需要再重新發文,該如何處理?                                                                    |
| 6  | 公文存檔時出現:『檔案資訊上傳:整合系統訊息:OP 檔號中的年度號尚未輸入』的訊息。                                                 |
| 7  | 如何查看公文辦理流程?                                                                                |
| 8  | 銷號公文可否取消銷號?                                                                                |
| 9  | 承辦人如何辦理會辦公文?                                                                               |
| 10 | 批核軌跡如何列印?                                                                                  |
| 11 | 如何將批核軌跡及擬辦意見一併列印出?                                                                         |
| 12 | 簽辦公文存檔時出現:『整合系統處理[DOCNET_CALL_BACK/ReBuildMGR]』失敗:無法取<br>得屬性或沒有使用權限的錯誤訊息,該如何處理?            |
| 13 | 一般收文登錄的來文影像檔,在簽辦公文時,無法顯示,出現:【『設定讀取 TIF 檔<br>SetTIFFileXml』錯誤原因:Unknow Error:物件不支援此屬性或方法。】。 |
| 14 | 如何設定代理人?                                                                                   |
| 15 | 為何看不到代理人的公文?                                                                               |
| 16 | 如何設定兼職單位?                                                                                  |
| 17 | 為何看不到兼職身分的公文?                                                                              |
| 18 | 自然人憑證展期後,無法以自然人憑證登入雲端公文系統,該如何處理?                                                           |
| 19 | <u>忘記自然人憑證密碼或自然人憑證被鎖卡,該如何處理?</u>                                                           |
| 20 | <u>以自然人憑證登入系統時出現【undefined】的訊息。</u>                                                        |
| 21 | 公文如何申請展期                                                                                   |
| 22 | 主管人員如何審核展期公文?                                                                              |
| 23 | 如何查看公文退件/退文原因?                                                                             |
| 24 | 如何查詢線上簽核及紙本簽核的公文數量?                                                                        |

一、承辦人忘記密碼,該如何處理?

#### 【處理步驟】

- 請機關內有『系統管理者』權限的人員,登入系統至【維護】→【承辦人資料維護】 (1).點選承辦人右方的【重設密碼】
  - (2).出現『密碼重新設定成功』,再按【確定】。

| 0 | <b>净辦人資科</b> | 維護        |       |                |        |             |    |             |      |             |                |
|---|--------------|-----------|-------|----------------|--------|-------------|----|-------------|------|-------------|----------------|
| 1 | 新増           | 列印        | 查 詢   | 待開啟停權          |        |             |    |             | 目前資料 | 科共17筆   目前1 | 資料位置1/1頁       |
| 序 | 使用者代碼        | 筆硯帳號      | 使用者姓名 | <u>EMail</u>   |        | <u>單位</u>   |    | 職務類別        | 使用狀態 |             |                |
| 1 | 000000001    | heymei    | 王慧君   | heymei@dgtk.   | WEILE  | 编动击         | 23 | 承辦人員        | 啟用   | 重設密碼        | 預設帳號登入         |
| 2 | 000000002    | gigi1234  | 吳志明   | service@dgtk.c | 約貝凱恩   | 10000       |    | 主管人員、系統管理人員 | 啟用   | 重設密碼        | 預設帳號登入         |
| 3 | 000000003    | rob1234   | 胡鬚張   | service@dgtk.c |        | 本理重新設定成功    |    | 主管人員、機關首長   | 啟用   | 重設密碼        | 預設帳號登入         |
| 4 | 000000004    | coco1234  | 可可王   | service@dgtk.c |        | 2 NO 2      |    | 文書人員、稽催人員   | 啟用   | 重設密碼        | 預設帳號登入         |
| 5 | 000000005    | latte1234 | 李美麗   | service@dgtk.c |        |             |    | 檔管人員、主管人員   | 啟用   | 重設密碼        | 預設帳號登入         |
| 6 | 000000006    | jojo1234  | 陳圓圓   | service@dgtk.c |        | 確           | 定  | 文書人員、稽催人員   | 啟用   | 重設密碼        | 預設帳號登入         |
| 7 | 000000007    | fox1224   | 林王昭   | convice@datk   | OT THE | 717 4 2 142 |    | 子始人員        | 65 円 | 重奶來研        | 又直由几曲月日表 25× 入 |

### 2. 承辦人登入系統時

- (1).請輸入帳號後(不需輸入密碼)
- (2).直接按【登入】鍵
- (3).系統會出現『第一次使用系統,請先修改密碼』,按下【確定】。

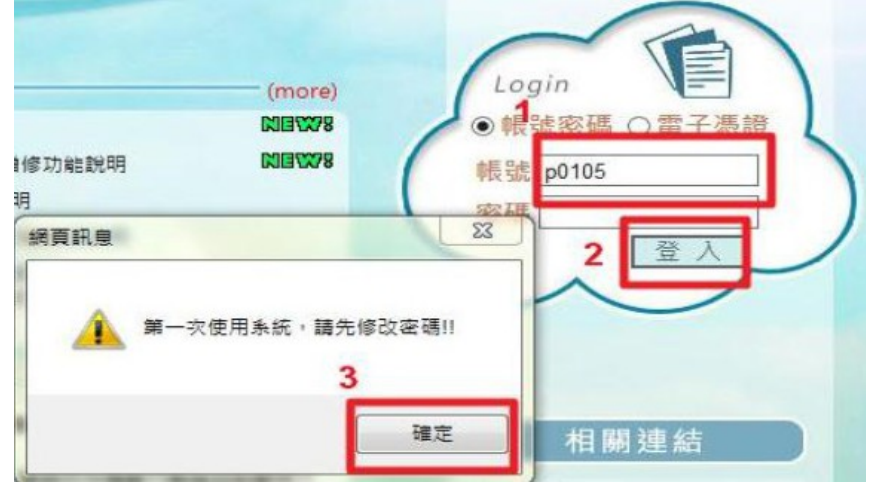

### 3. 於密碼修改畫面

- (1).輸入【新密碼】
- (2).【再一次確認新密碼】
- (3).按【儲存】。設定完成後,承辦人即可以新密碼登入。。

| 0 | 密碼修改       |   |     |
|---|------------|---|-----|
|   | 使用者姓名      |   | 林帕菲 |
|   | 新密碼        | 1 |     |
| 3 | 3 再一次確認新密碼 |   |     |
| ( | 諸存 回首頁     |   |     |

※提醒:密碼有大小寫之分別,設定時請特別注意。

二、承辦人密碼輸入錯誤6次,帳號被鎖住,該如何處理?

【處理步驟】請機關內有系統管理者權限的人員,登入系統至【維護】→【承辦人資料維護】 →【待開啟停權】。

| 0 | 承辦人資料     | 維護        |       |                     |           |             |      |        |
|---|-----------|-----------|-------|---------------------|-----------|-------------|------|--------|
|   | 新增        | 列印        | 查詢    | 待開啟停權               |           |             | 目前資料 | 共17筆 目 |
| 序 | 使用者代碼     | 筆硯帳號      | 使用者姓名 | EMail               | <u>單位</u> | 職務類別        | 使用狀態 |        |
| 1 | 000000001 | heymei    | 王慧君   | heymei@dgtk.com.tw  | 總務處       | 承辦人員        | 啟用   | 重設密碼   |
| 2 | 000000002 | gigi1234  | 吳志明   | service@dgtk.com.tw | 總務處       | 主管人員、系統管理人員 | 啟用   | 重設密碼   |
| 3 | 000000003 | rob1234   | 胡鬚張   | service@dgtk.com.tw | 校長室       | 主管人員、機關首長   | 啟用   | 重設密碼   |
| 4 | 000000004 | coco1234  | 可可王   | service@dgtk.com.tw | 總務處       | 文書人員、稽催人員   | 啟用   | 重設密碼   |
| 5 | 000000005 | latte1234 | 李美麗   | service@dgtk.com.tw | 總務處       | 檔管人員、主管人員   | 啟用   | 重設密碼   |
| 6 | 000000006 | jojo1234  | 陳圓圓   | service@dgtk.com.tw | 學務處       | 文書人員、稽催人員   | 啟用   | 重設密碼   |

# (1).勾選承辦人

| (2).再點選【解除】,承辦人即可以正確密碼登入。 |             |
|---------------------------|-------------|
| ● 承辦人資料維護                 |             |
|                           |             |
| <u>□1</u> <u>姓名</u>       | <u>社群帳號</u> |
| ☑ 林帕菲                     | p0105       |
|                           |             |
| 解 除 回瀏覽畫面                 |             |

三、公文傳遞(分文、陳核、會辦)錯誤的人員,該如何處理?

【處理步驟】請至【作業】→【取消傳遞作業】,找到該筆文號後,

(1).點選公文主旨

(2).上方會出現此件公文資訊

(3).再按【確定】,即可取回該筆公文,重新傳遞(分文、陳核、會辦)。

|    | 公文文號      | 2 10 | 30000249   |                    |       |                    |      |  |  |  |
|----|-----------|------|------------|--------------------|-------|--------------------|------|--|--|--|
|    | 主旨        | 本    | 中心「師傅在上學徒  | 有禮」行銷活動,歡迎鼓勵所屬踴躍參與 | ,請查照。 |                    |      |  |  |  |
|    | 速別        | 普    | 通件         |                    |       |                    |      |  |  |  |
|    | 承辦單位      | 總    | <b>洛處</b>  |                    |       |                    |      |  |  |  |
|    | 承辦人員      | 林    | 白菲         |                    |       |                    |      |  |  |  |
|    | 目前單位      | 總    | 务處         |                    |       |                    |      |  |  |  |
| 3  | 目前人員      | 林    | 流茹         |                    |       |                    |      |  |  |  |
| 確定 |           |      |            |                    |       |                    |      |  |  |  |
|    | ■         |      |            |                    |       |                    |      |  |  |  |
| 序  | <u>狀態</u> | 内容   | 公文文號       | <u>主旨</u>          |       | 收創日                | 目前單位 |  |  |  |
| 1  | 簽核        | Ð    | 1030000248 | <u>1030327測試公文</u> |       | 103/03/27 08:13:41 | 總務處  |  |  |  |

| T | 史小史  | - | 103000240  | 1030327,別副公文                          | 103/03/27 00.13.41 | 而应引为构造 |
|---|------|---|------------|---------------------------------------|--------------------|--------|
| 2 | 簧核   | Ð | 1030000249 | 本中心「師傅在上學徒有禮」行銷活動,歡迎鼓勵所屬踴<br>躍參與,請查照。 | 103/03/27 08:22:45 | 總務處    |
| 3 | 發文歸檔 | Ð | 1030000282 | 1234                                  | 103/04/16 11:57:49 | 檔案室    |

提醒:若接收人員已處理此件公文,則公文於【取消傳遞作業】中不會顯示。

四、線上簽核模式的公文,承辦人在公文處理匣中點公文文號,沒有存查、送發文的選項可以 點選。

### 【處理步驟】

1. 線上簽核公文, 需經由主管決行, 才能存查結案或送發文。

| 内容 | 狀態          | 公文文號               | 收創日       | <u>主盲</u>                                              |
|----|-------------|--------------------|-----------|--------------------------------------------------------|
|    | 胡鬚張<br>送回承辦 | 1030000220<br>收線決普 | 103/03/24 | 修正「教育部體育署運動發展基金辦理原住民及離島體育運動<br>人才培育作業要點」,名稱並修正為「教育部運動發 |

2.請重新陳核給主管,主管決行後,處理匣中公文文號下方出現紅色【決】字,方可執行存查 結案或送發文。

五、 公文已結案,才發現需要再重新發電子文,該如何處理?

### 【處理步驟】

此狀況有二種處理方式:

-----

方法一:請文書人員至【作業】→【取消傳遞作業】,找到該筆文號後

- (1).點選公文主旨
- (2).上方會出現此件此件公文資訊

(3).再按【確定】即可取回該筆公文,重新校對轉檔發文。

| ● 取消 | 曾爆巡(加凹) | 2           |
|------|---------|-------------|
|      | 公文文號    | 103000243   |
|      | 主旨      | 主旨:結案公文取消測試 |
|      | 速別      | 普通件         |
|      | 承辦單位    | 總務處         |
|      | 承辦人員    | 林帕菲         |
|      | 目前單位    | 檔案室         |
| 3    | 目前人員    | 檔案室人員       |
| 確定   |         |             |
|      |         |             |
|      |         |             |

| 序 | <u>狀態</u> | 内容 | <u>公文文號</u> 1 | 主直          | 收創日                | 目前單位 |
|---|-----------|----|---------------|-------------|--------------------|------|
| 1 | 存查        | Ð  | 1030000243    | 主旨:結案公文取消測試 | 103/03/26 08:08:10 | 檔案室  |
| 2 | 簽核        | Ð  | 1030000248    | 1030327測試公文 | 103/03/27 08:13:41 | 總務處  |

方法二:請檔管人員至【檔案點收】→【歸檔點收】,找到將該件公文

- (1).點選【退件】,簽收狀況選擇【退件】
- (2).【退回單位】選擇【退回文書人員】
- (3).輸入【退回原因】,再點選【確定】

(4).公文會退回【公文處理匣】,文書即可再校對轉交換檔發文。

|   | 単筆            | 查詢        | 執行                | <i> 基層機關公文管</i>  | 智理系統 - Windows Interne        | et Explorer      |                       |
|---|---------------|-----------|-------------------|------------------|-------------------------------|------------------|-----------------------|
| 1 |               |           |                   | 6 http://pthg.cl | oudop.tw/WEB/rdec/rdec        | 100Single.aspx?. | Action=reject&sDocNO  |
|   | * 動作          | <u>併案</u> | 公文文號              | ● 退件             |                               |                  |                       |
|   | <u>點收</u> 退件  | 否         | <u>1030000225</u> | 公文文號             | 1030000225                    | 收文日期             | 103/03/24<br>15:31:58 |
|   | 點收 退件         | 否         | <u>1030000234</u> | 公文類別             | 一般公文                          |                  | 44.17                 |
|   | <u> 點收</u> 退件 | 否         | ★ 1030000236      | 速 別<br>主 旨       | 普通件<br>説明:測試用帳號類              | 密寺               | 首通                    |
|   | 點收 退件         | 否         | ₩ 1030000282      | 承辦單位<br>簽收狀況     | 總務慮<br>○ 點收 <mark>● 退件</mark> | 承辦人員             | 杜天明                   |
|   | 點收 退件         | 否         | ★ 1030000313      | 退回單位<br>退回原因。    | 3 ● 退回文書人員 〇<br>4             | 退回承辦人員           |                       |

六、公文簽存檔時出現:『檔案資訊上傳:整合系統訊息:OP 檔號中的年度號尚未輸入』的訊息。

【檔號及保存年限】為必填欄位,請輸入後再進行取號作業。

(1).請點選【檔號及分類號】

(2).選擇分類號後

(3).按【確定】鍵,即可存檔成功。

| <b>筆現 🔠</b> 範本檔:由(未命名) 預視:由稿                                                                                                    |                                                                                                    | 使用者:刺                                                                                                    |
|----------------------------------------------------------------------------------------------------|----------------------------------------------------------------------------------------------------|----------------------------------------------------------------------------------------------------|
| □開啓新萄×團備份 □通視 為列印 □全螢幕 ■發交清單 《工具•<br>【擬辦內容】                                                                                                    |                                                                                                    | 編輯<br>【批核工具視窗】快速                                                                                                    |
| · 数文機關:DGTK公文客服中心         · 地址:台中市台灣大道四段         · 密等及解密條件或保密期限:         · 公式,         · 公式,         · 公试,         · 公式,         · 公试,         · 公试,         · 公试,         · 公试,         · 公试,         · 公试,         · 公试,         · 公试,         · 公试,         · 公试,         · 公试,         · 公试,         · 公试,         · 公试,         · 公试,         · 公试,         · 公试,         · 公试,         · 公试,         · 公试, | 聯結方式:承辦人林帕菲、電話 0800、電子信箱 p…<br>速別:普通件<br>發文日期:<br>附件檔名:<br>管理整合資訊:林帕菲 0800                                               | ● 批林终纪錄(II 展開)<br>103/05/08 12:47<br>: 林仲3₽                                                                                                    |
| · • · ; : ! ? · − 0 ※ () [] []                                                                                                    | ② 資料輸入區 網頁對話         ※         ④ 檔號及保存年限 網頁對話                                                                            |                                                                                                    |
| 土百 ·<br>說明:<br>、                                                                                                    | 福祉及保存年限     留地及保存年限       年度        分類號     第用集響       分類號     第月集團       第次號        日次號        保存年限        ② 確定     取 消 | Herft 2 Herft 2 第二日の日本 第二日の日本 第三日の日本 第三日の日本 第三日の日の日本< |

# 七、如何查看公文辦理流程?

【處理步驟】

1. 承辦人查看自己承辦及會辦過的公文,請由【承辦公文查詢】進入查詢。

|                   | DGTK公文客服中心總務處 杜天明 🚳 回首頁 🎯 主畫面 💷 登出系統     |  |  |  |  |  |  |
|-------------------|------------------------------------------|--|--|--|--|--|--|
| E                 | 作業 過 查 詢 副 報 表 图 維 護 學 公文製作 🚿            |  |  |  |  |  |  |
| 公文夾               | •·系統訊息         分類號清單         •·系統公告      |  |  |  |  |  |  |
| 承辦處理匣             | ○承辦處理匣總井 承辦公文查詢 ○ 待點閱公布 0 則              |  |  |  |  |  |  |
| ■公文製作             |                                          |  |  |  |  |  |  |
| 來文(函復)清單          | ● 新公文: 3 件                               |  |  |  |  |  |  |
| 函稿清單              |                                          |  |  |  |  |  |  |
| 結打新公文 □ ハ ☆ ※ m □ | <b>啊 遷 旨 可 進 人 笪 詞</b> 。 <sub>歷史公告</sub> |  |  |  |  |  |  |
| ふ公义管理             |                                          |  |  |  |  |  |  |
| 承辦公文宣詞            | ○ 待處理公文表單 4 件                            |  |  |  |  |  |  |

(1).輸入欲查詢的公文文號查詢出公文,可由【所在單位/人及目前狀態】查看目前公文在處理進度。

| 電子 | 併案 | 內容 | <u>狀態</u>   | 公文文號               | 收創日期      | <u>來文機關</u>  | 主臣                                                        | 承辦單位   | <u>承辦人</u><br>員 |
|----|----|----|-------------|--------------------|-----------|--------------|-----------------------------------------------------------|--------|-----------------|
| Q  |    |    | 檔案室<br>發文歸檔 | 1040000047<br>收線決普 | 104/04/13 | 行政院環境保<br>護署 | 「空氣中真菌濃度檢測方法(NIEA<br>E401.14C)」業經本署於103年8月15日以環署檢<br>字第10 | 系統開發部門 | 李心潔             |

(2).點選【內容】圖示,選擇【流程】頁籤,即可顯示目前該文的預設流程及執行的相關資訊。

| /www.cloudop.tw/ | /?DocNO=104 | 0000047 - 公文内 | 齊(104000004             | 17) - Internet Explore                                                                                                    |      | -         |   |  |
|------------------|-------------|---------------|-------------------------|----------------------------------------------------------------------------------------------------|------|-----------|---|--|
| 文 流 程            | 電子檔案 丨 約    | 吉案 意見         |                         |                                                                                                    |      |           |   |  |
| ● 公文流            | 程           |               |                         |                                                                                                    |      |           |   |  |
| ■發預設單位           | (104/04/13  | 22:10:16~10   | 4/04/132                | 2:10:16)                                                                                                    |      |           |   |  |
| ■☆系統開發           | 部門(104/0    | 4/13 22:10:16 | ~104/04/                | 13 22:14:22)                                                                                                    |      |           |   |  |
|                  |             |               |                         |                                                                                                    |      |           |   |  |
| ● 預設流            | 程           |               |                         |                                                                                                    |      |           |   |  |
| 流程狀態             |             | 接收單位          |                         | 接收人                                                                                                    | 員    | Ež        | ž |  |
| 陳核               | 系統開發部       | 3門            | 都                       | 3教授                                                                                                    |      | √         |   |  |
| 送回承辦             | 系統開發部       | 門             | 李                       | 心潔                                                                                                    |      | √         |   |  |
| ● 流程資            | 訊           |               |                         | and the second second se |      |           |   |  |
| 單位               | 使用者         | 流程資訊          | <u>流程日期</u><br><u>間</u> | 時 接收單位                                                                                                    | 接收人員 | <u>備註</u> |   |  |
| 預設單位             | 預設人員        | 收文登錄          | 104/04/1<br>22:10:16    | 3 文書單位                                                                                                    |      | 收文登錄      |   |  |
| 系統開發部門           | 翟測試         | 分文            | 104/04/1<br>22:10:16    | .3 系統開發部門                                                                                                    | 李心潔  | 分文        |   |  |
| 系統開發部門           | 李心潔         | 陳核            | 104/04/1                | .3 系統開發部門                                                                                                    | 都教授  | 陳核        |   |  |
| 系統開發部門           | 都教授         | 陳核            | 104/04/1<br>22:12:30    | .3 系統開發部門                                                                                                    | 都教授  | 決行        |   |  |
| 系統開發部門           | 都教授         | 送回承辦          | 104/04/1<br>22:12:32    | 3 系統開發部門                                                                                                    | 李心潔  | 送回承辦      |   |  |
| 系統開發部門           | 李心潔         | 送發文           | 104/04/1<br>22:12:49    | .3 文書單位                                                                                                    |      | 送發文       |   |  |
|                  | 핏핏 (日川古井)   | 彩文記楼          | 104/04/1                | .3 横察宏                                                                                                    |      | ĕ⇒        |   |  |

| 2. 文書或主管                                | 會人員如欲查諸                                                     | 旬查詢其                                                    | <b> </b>                                                                 | 人員的公                                         |                     | 山【公      | 文資料查讀      | 旬】進    | 入查詢      |
|-----------------------------------------|-------------------------------------------------------------|---------------------------------------------------------|--------------------------------------------------------------------------|----------------------------------------------|---------------------|----------|------------|--------|----------|
| Er-                                     | 作<br>作                                                      |                                                         | F 動 画                                                                    |                                              |                     | 罐.0.     | 小文制作《      | ivu.   |          |
| 日公布欄                                    | 11-                                                         | ****                                                    |                                                                          | 11 1<br>2의 조금                                |                     | 850      | 五丈我下       |        |          |
| <ul> <li>公前庫</li> <li>機關公去維護</li> </ul> | <u></u>                                                     | 「明天」                                                    | 公义》                                                                      | 电孙里的                                         |                     | 2        |            | 0 Rt   |          |
| 风崩公印建设                                  | 0 待,                                                        | 题理龟于                                                    | 収又 電子員                                                                   | 後文資料查詢                                       | 旬                   | 0        | 待點閱公布      | 0 則    |          |
| 電子收文匣                                   | o 公3                                                        | 文處理匣                                                    | 改分2<br>總共<br>領號2                                                         | 公文查詢<br>△文查詢                                 |                     | 0        | 公布中 0      | 則      |          |
| 公文處理匣                                   | ジョン                                                         | 發文件                                                     | - 1 (1 mm                                                                |                                              | -                   |          |            |        |          |
| 公义管理                                    | Æ                                                           | S /J IT XX                                              | • 4 公义第                                                                  | F 埋 時 双 宣 副                                  | Ð                   | 0        | 歷史公告       |        |          |
| 一般收义登録<br>公文資料查詢<br>未結案件清單              | 」兩                                                          | 邊智                                                      | 雪可                                                                       | 進ノ                                           | 查/                  | 訽        | ⇒日可代理      | 王慧君    | 的工作。     |
| (1).輸<br>在處                             | 入欲查詢的公<br>理進度。。                                             | 文文號                                                     | 查詢出公                                                                     | ☆,可                                          | 由【所在                | 單位/人     | 及目前狀態      | 影查礼    | 昏目前公文    |
| 電子供应                                    | ·····································                       | <u>文文號</u>                                              | 收創日期                                                                     | <u>來文機關</u>                                  |                     | <u>±</u> | Ē          |        | 承辦單位     |
| *                                       |                                                             | 000047                                                  | 行                                                                        | <u> </u>                                     | 「空氣中真菌              | 農度檢測方法   | 法(NIEA     |        | <u>見</u> |
|                                         | 發文歸檔收緩                                                      | ≹決普1                                                    | .04/04/13                                                                | 護署                                           | E401.14C)」<br>字第10  | 美經本署於    | 103年8月15日以 | 環署檢  系 | 統開發部門李心潔 |
| <br>資訊                                  | o<br>◎ http://www.cloudop.tw<br>◎ な文流<br>● 欲預設單位<br>■ 激系統開發 | /?DocNO=104<br>電子檔案 [ )<br>程<br>(104/04/13<br>部門(104/04 | 3 半 ▲ /)に13<br>0000047 - 公文内<br>吉 案 章 見<br>222:10:16~10<br>4/13 22:10:16 | ▲ 1 只 104 ○○○○○○○○○○○○○○○○○○○○○○○○○○○○○○○○○○ | - Internet Explorer |          |            |        | 、<br>,   |
|                                         | ●預設流                                                        | 程                                                       |                                                                          |                                              |                     |          |            |        |          |
|                                         | 流程狀態                                                        |                                                         | 接收單位                                                                     |                                              | 接收人                 | 員        | 已送         |        |          |
|                                         | 陳核 送回承辦                                                     | 系統開發部<br>系統開發部                                          | 149<br>189                                                               | 都教                                           | [授<br>] 潔           |          | √<br>√     |        |          |
|                                         | ● 流程資                                                       | 訊                                                       |                                                                          | 1.0                                          | 1948                |          |            |        |          |
|                                         | <u>單位</u>                                                   | 使用者                                                     | <u>流程資訊</u>                                                              | <u>流程日期時</u><br>間                            | 接收單位                | 接收人員     | <u>備註</u>  |        |          |
|                                         | 預設單位                                                        | 預設人員                                                    | 收文登錄                                                                     | 104/04/13<br>22:10:16                        | 文書單位                |          | 收文登錄       |        |          |
|                                         | 系統開發部門                                                      | 翟測試                                                     | 分文                                                                       | 104/04/13<br>22:10:16                        | 系統開發部門              | 李心潔      | 分文         |        |          |
|                                         | 系統開發部門                                                      | 李心潔                                                     | 陳核                                                                       | 104/04/13                                    | 系統開發部門              | 都教授      | 陳核         |        |          |
|                                         | 系統開發部門                                                      | 都教授                                                     | 陳核                                                                       | 104/04/13<br>22:12:30                        | 系統開發部門              | 都教授      | 決行         |        |          |
|                                         | 系統開發部門                                                      | 都教授                                                     | 送回承辦                                                                     | 104/04/13<br>22:12:32                        | 系統開發部門              | 李心潔      | 送回承辦       |        |          |
|                                         | 系統開發部門                                                      | 李心潔                                                     | 送發文                                                                      | 104/04/13<br>22:12:49                        | 文書單位                |          | 送發文        |        |          |
|                                         | 系統開發部門                                                      | 翟測試                                                     | 發文歸檔                                                                     | 104/04/13<br>22:14:22                        | 檔案室                 |          | 發文         | ~      |          |
|                                         |                                                             |                                                         |                                                                          |                                              |                     |          |            |        | 4        |

八、銷號公文可否取消銷號?

【處理步驟】

1.由承辦人創稿之公文,執行銷號後,無法再恢復,需重新創稿取號。

2.由文書分文之公文,承辦人點選【送銷號】,文書未執行銷號前,承辦人可由【作業/取消傳 遞作業】

(1).找到欲取回的公文。點選公文『主旨』

(2).公文資訊會帶入上方

(3).再按【確定】,即可將此件公文取回。

|          | ▶ 取消傳遞(抽回) |   | Contraction of the local division of the local division of the loc |  |
|----------|------------|---|----------------------------------------------------------------------------------------------------|--|
|          | 公文文號       | 2 | 1030000277                                                                                                    |  |
|          | 主旨         |   | 測試                                                                                                    |  |
|          | 速別         |   | 普遍件                                                                                                    |  |
|          | 承辦單位       |   | 總務處                                                                                                    |  |
|          | 承辦人員       |   | 林帕菲                                                                                                    |  |
| 2        | 目前單位       |   | 文書單位                                                                                                    |  |
| <u> </u> | 日前人員       |   | 文書人員                                                                                                    |  |
|          | 確定         |   |                                                                                                    |  |

目前資料共4筆|目前資

| 序 | <u>狀態</u> | 内容 | <u>公文文號</u> | <u>主直</u>                                           | <u>収創日</u>         | <u>目前單位</u> |
|---|-----------|----|-------------|-----------------------------------------------------|--------------------|-------------|
| 1 | 簽核        | Ð  | 1030000248  | 1030327測試公文                                         | 103/03/27 08:13:41 | 總務處         |
| 2 | 簽核        | Ð  | 1030000249  | <u>本中心「師傅在上學走有禮」行銷活動,歡迎鼓勵所屬選</u><br>躍參與 <u>請查照。</u> | 103/03/27 08:22:45 | 總務處         |
| 3 | 送鹅號       | Ð  | 1030000277  | <u>測試</u>                                           | 103/04/15 13:44:20 | 文書單位        |

提醒:若文書已執行銷號,則無法再恢復。

九、承辦人如何辦理會辦公文?

【處理步驟】

1. 會辦公文皆會呈現在承辦處理匣內

(1).點選左方的【承辦處理匣】

(2).選擇【承會辦方式】中的【會辦】,以快速篩選會辦公文。

(3).點選欲會辦的公文文號後,再選擇【會辦】。

| 1 公文夾            | 0                                     | 承辦處       | 理清單       |                       |                           |                    |           |                                                        |      |            |
|------------------|---------------------------------------|-----------|-----------|-----------------------|---------------------------|--------------------|-----------|--------------------------------------------------------|------|------------|
| 承辦處理匣            | □ □ □ □ □ □ □ □ □ □ □ □ □ □ □ □ □ □ □ |           |           |                       |                           |                    |           |                                                        |      |            |
|                  | j                                     | 承會辦方式     | )<br>〇 全部 | ₿ ○承 <mark>辦</mark> ④ | 會辦 簽                      | 核方式 ④全             | 部〇線上〇紙    | 本                                                      |      |            |
| 函稿清單             |                                       |           |           |                       |                           |                    |           |                                                        |      |            |
| 繕打新公文            |                                       | <u>電子</u> | 併案        | 内容                    | <u>狀態</u>                 | 公文文號               | 收創日       | <u>主盲</u>                                              | 主辦單位 | <u>限</u> 第 |
| ▲ 公文管理<br>承辦公文查詢 | •                                     | Q         |           | E                     | 陳圓圓<br>會辦                 | 1020001213<br>收線普  | 102/12/24 | 衛生福利部教育訓練。                                             | 學務處  | 103/       |
|                  | •                                     | Q         |           | Ð                     | 陳圓圓<br>會辦                 | 103000004<br>收線普   | 103/01/05 | 102年12月24日發文策試                                         | 學務處  | 103/       |
|                  | •                                     | Q         |           | Ð                     | 陳圓 文號 :<br>會 <sup>敫</sup> | 1030000195<br>● 會辦 | 103/01/27 | 一月十六日測試公文4                                             | 學務處  | 103/       |
| *****            | •                                     | Q         |           | Ð                     | 林帕理會别                     | 傳遞<br>退回           | 103/05/26 | 檢送「102學年度健康促進學校實施計畫」之校園正確用藥教<br>育教學模組甄選比賽實施計畫1份,請 查照 。 | 教務處  | 103/       |

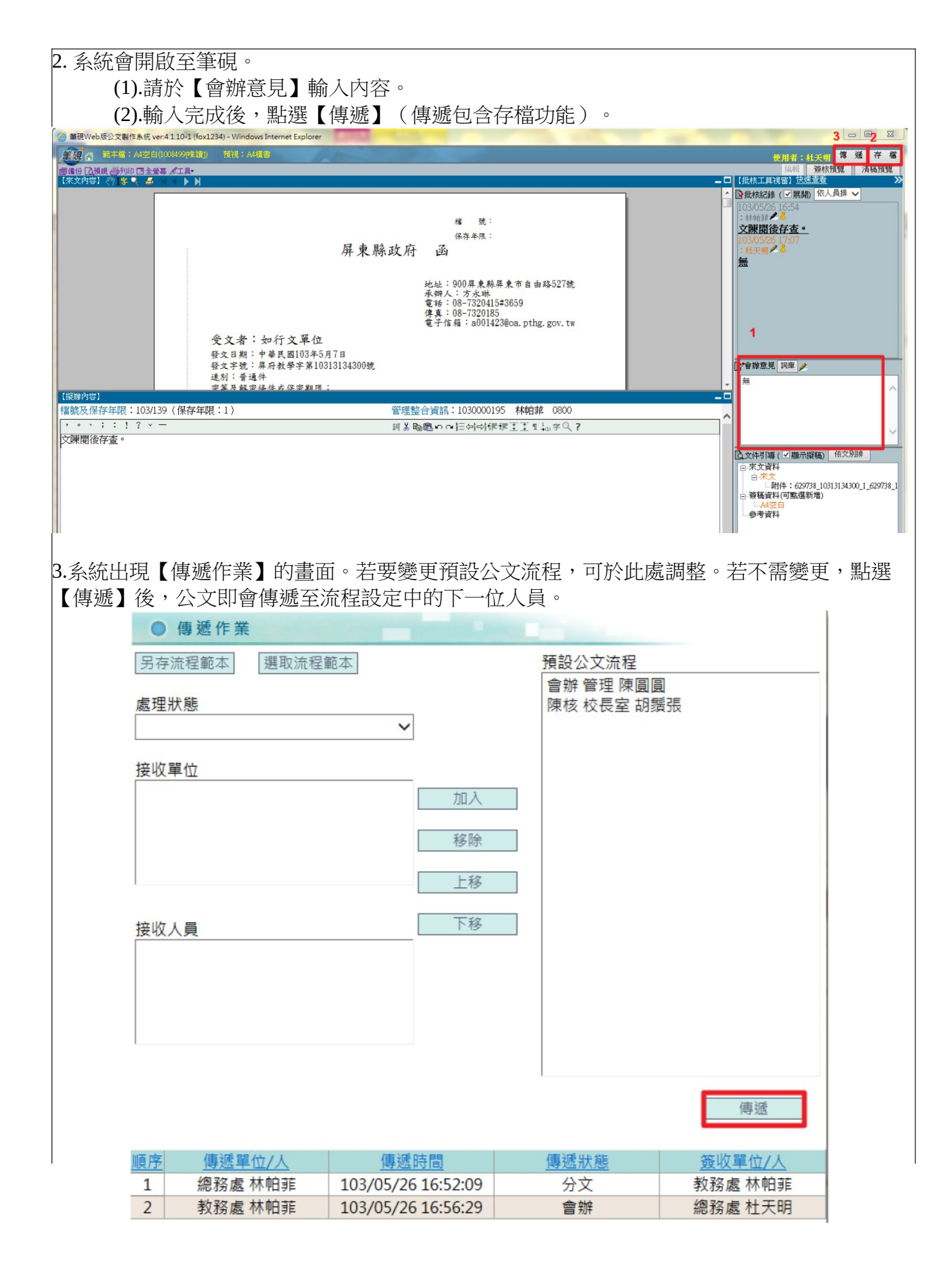

# 十、 批核軌跡如何列印?

公文如尚未結案歸檔,可由承辦處理匣,點選公文「函復簽辦」開啟筆硯直接設定列印,但若公文已送結案歸檔,則需透過查詢(承辦公文查詢),找出公文後,再依下面步驟設定列印。

(1).查詢出欲列印的公文後,點選【電子檔案】頁籤後,再點選〔文稿資料〕,開啟此件公文電子檔案。

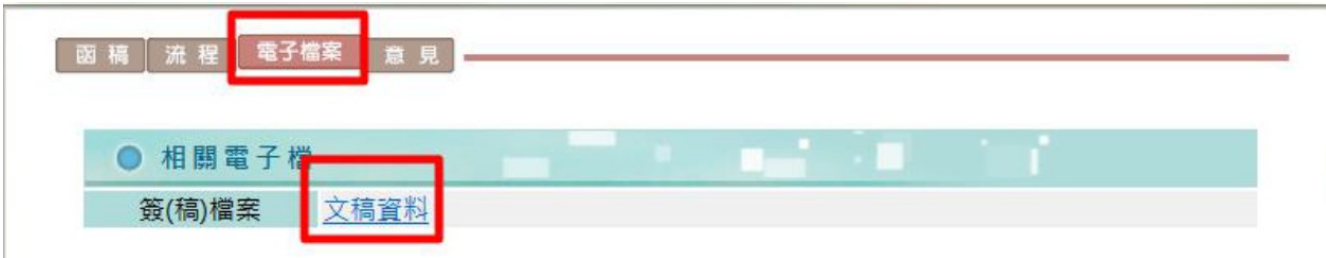

# (2).由右上方的【快速查看】,選擇【全部意見&貼紙備註】。

| <b>筆現 音 範本檔:公告(625679]唯讀])</b> 預視:公告稿                                                                                                    |                                                                         | 使用者:林               |
|----------------------------------------------------------------------------------------------------|-------------------------------------------------------------------------|---------------------|
| 團備份 已預視 四升印 回全堂幕                                                                                                    |                                                                         | 1. 资核預算 清稿預         |
| 【擬辦內容】                                                                                                    |                                                                         | 【批核工具視窗】 医速重着       |
| 發文機關:DGTK公文客服中心                                                                                                    |                                                                         | ●批核紀錄(> → ☆部章員を勘紙借註 |
| 發文字號:數位總字第1030000310號                                                                                                    | 發文日期:                                                                   | 103/04/24 09:12     |
| 附件:                                                                                                    | 附件檔名:                                                                   | 組長:林雅芳/う            |
| 檔號及保存年限:103/9999(保存年限:3)                                                                                                    | 管理整合資訊:1030000310 林雅芳 組長 0800-3…                                        | 公百性真公义,詞公百          |
| 擬辦方式:                                                                                                    |                                                                         |                     |
| · · · ; : ! ? · ─ ○ ※ () 「」 『』                                                                                                    | 詞:B. 陶圖的《註句》]] ] [1] [1] [1] [1] [2] [2] [2] [2] [2] [2] [2] [2] [2] [2 |                     |
| and a second and second and a second second |                                                                         |                     |

# (3).點選【列印】,即可印出批核軌跡。

| - 網頁對話                                                                                                    | 23     |
|----------------------------------------------------------------------------------------------------|--------|
| 意見&流程                                                                                                    |        |
| <ul> <li>●依時間排(最後的在上)</li> <li>○依時間排(最後的在下)</li> <li>○依單位排</li> <li>○依時間排(最後的在下)</li> <li>○依單位排</li> <li>○依時間排(最後的在下)</li> <li>○依單位排</li> <li>○依時間排(最後的在下)</li> <li>○依單位排</li> <li>○依時間排(最後的在下)</li> <li>○依時間排(最後的在下)</li> <li>○依日</li> <li>○依時間排(最後的在下)</li> <li>○依時間排(最後的在下)</li> <li>○依時間排(最後的在下)</li> <li>○依時間排(最後的在下)</li> <li>○依時間排(最後的在下)</li> <li>○依時間排(最後的在下)</li> <li>○依時間排(最後的在下)</li> <li>○依時間排(最後的在下)</li> <li>○依時間排(最後的在下)</li> <li>○依時間排(最後的在下)</li> <li>○依時間排(最後的在下)</li> <li>○依時間排(最後的在下)</li> <li>○依時間排(最後的在下)</li> <li>○依時間指(最後的在下)</li> <li>○依時間排(最後的在下)</li> <li>○依時間排(最後的在下)</li> <li>○依時間相位和下)</li> <li>○依時間相位和下)</li> <li>○依時間相位和下)</li> <li>○依時間相位和下)</li> <li>○依時間相位和下)</li> <li>○依時間相位和市)</li> <li>○依時間相位和市)</li> <li>○依時間相位和市)</li> <li>○依時間相位和市)</li> <li>○依時間相位和市)</li> <li>○依時間相位和市)</li> <li>○依時間相位和市)</li> <li>○依時間相位和市)</li> <li>○依時間相位和市)</li> <li>○依時間相位和市)</li> <li>○依時間相位和市)</li> <li>○依時間相位和市)</li></ul> |        |
| 文號:數位總字第1030000310號<br>主旨:繕打新公文,測試公文。                                                                                                    |        |
| 承難 DGTK小文客期中心組長-林雅芳(2014.04.24 09:12)<br>意見:公告性質公文,請公告 <sup>国</sup>                                                                                                    |        |
|                                                                                                    |        |
| (3)列印 (2)離開                                                                                                    | (縮小全部) |

提醒:批核軌跡與來文無法列印在同一頁,需分別列印。

十一、如何將批核軌跡及擬辦意見一併列印出?

公文如尚未結案歸檔,可由承辦處理匣,點選公文「函復簽辦」開啟筆硯直接設定列印,但若 公文已送結案歸檔,則需透過查詢(承辦公文查詢),找出公文後,再依下面步驟設定列印。

(1).查詢出欲列印的公文後,點選【電子檔案】頁籤後,再點選〔文稿資料〕,開啟此件公文 電子檔案。

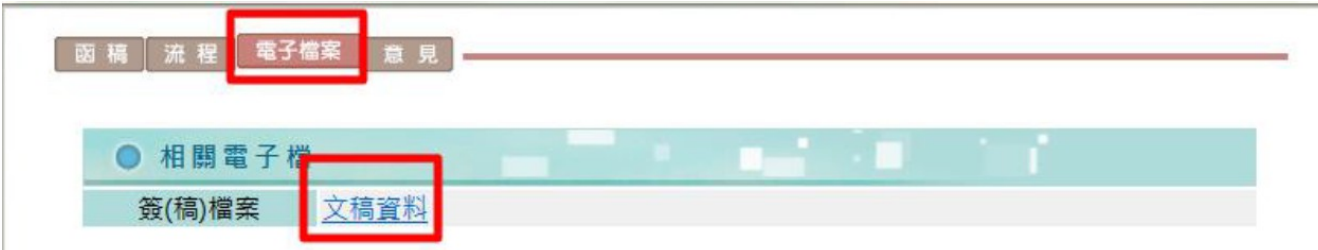

點選文稿資料後,系統以筆硯公文製作開出這份文稿。

(1).點選右上方的【簽核預覽】

(2).將滑鼠游標移至【擬辦內容】旁的印表機圖示(如下圖2處)

(3).選擇【設定列印選項】

(4).於列印選項視窗中,將【擬辦列印選項】中的四個選項皆勾選

(5).按下【確定】。

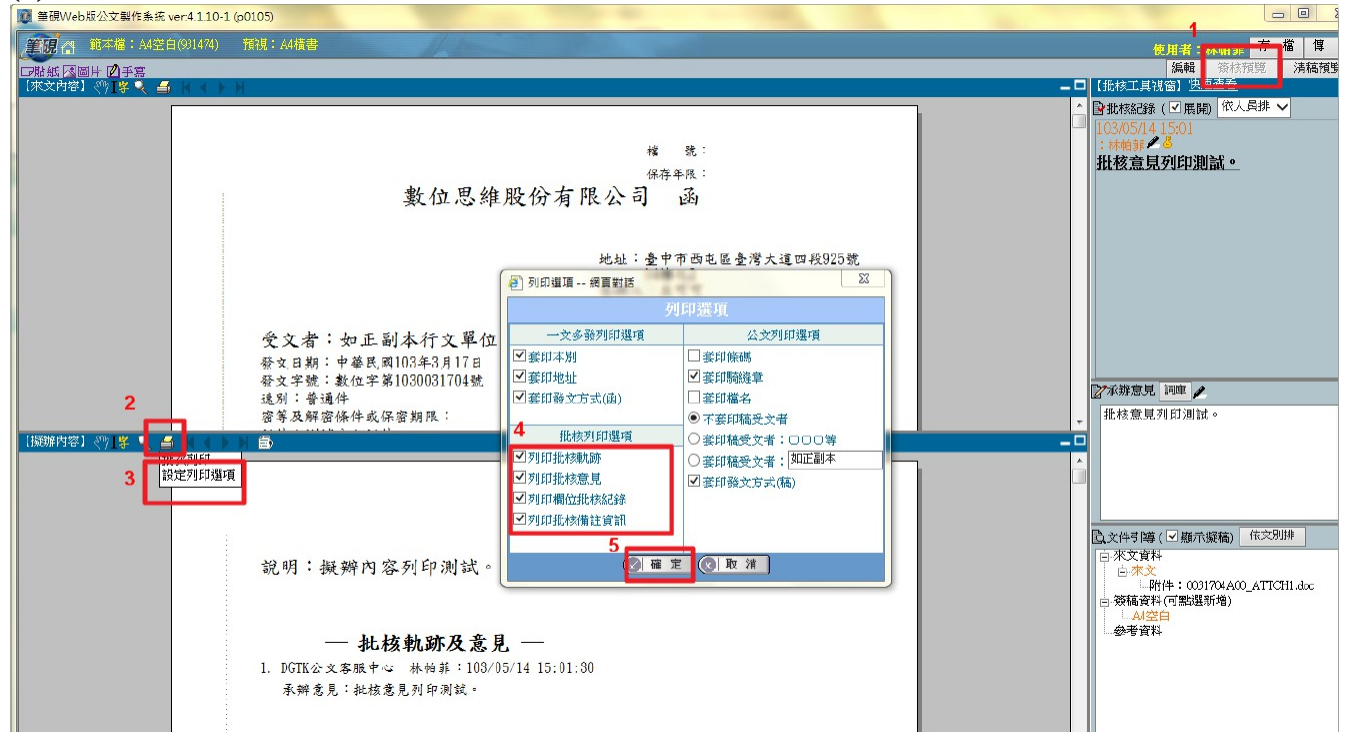

3. 設定完成後,點選印表機圖示,即可印出相關的批核軌跡與意見。

提醒:批核軌跡與來文無法列印在同一頁,需分別列印。

十二、簽辦公文存檔時出現: 『整合系統處理[DOCNET\_CALL\_BACK/ReBuildMGR]』失敗: 無法取得屬性或沒有使用權限的錯誤訊息,該如何處理?

| ] 納貝訊息 納貝到話                   | T_CALL_BACK/ReBuildMGR]失身  | 教:無法取得屬性   |
|-------------------------------|----------------------------|------------|
| CreateBlement Hy              | 11:初件為 null 以未經定義<br>確定    |            |
| ) 網頁訊息 網頁對話                   |                            | X          |
| <u>     整合系統處理[DOCINE</u> 43) | T_CALL_BACK/ReBuildMGR]失敗: | 沒有使用權限(+0. |
|                               | 確定                         |            |

當筆硯存檔時出現如上之圖示錯誤訊息時,需請您進行 IE 瀏覽器的相容性檢視設定後,再重新操作即可,操作步驟如下:

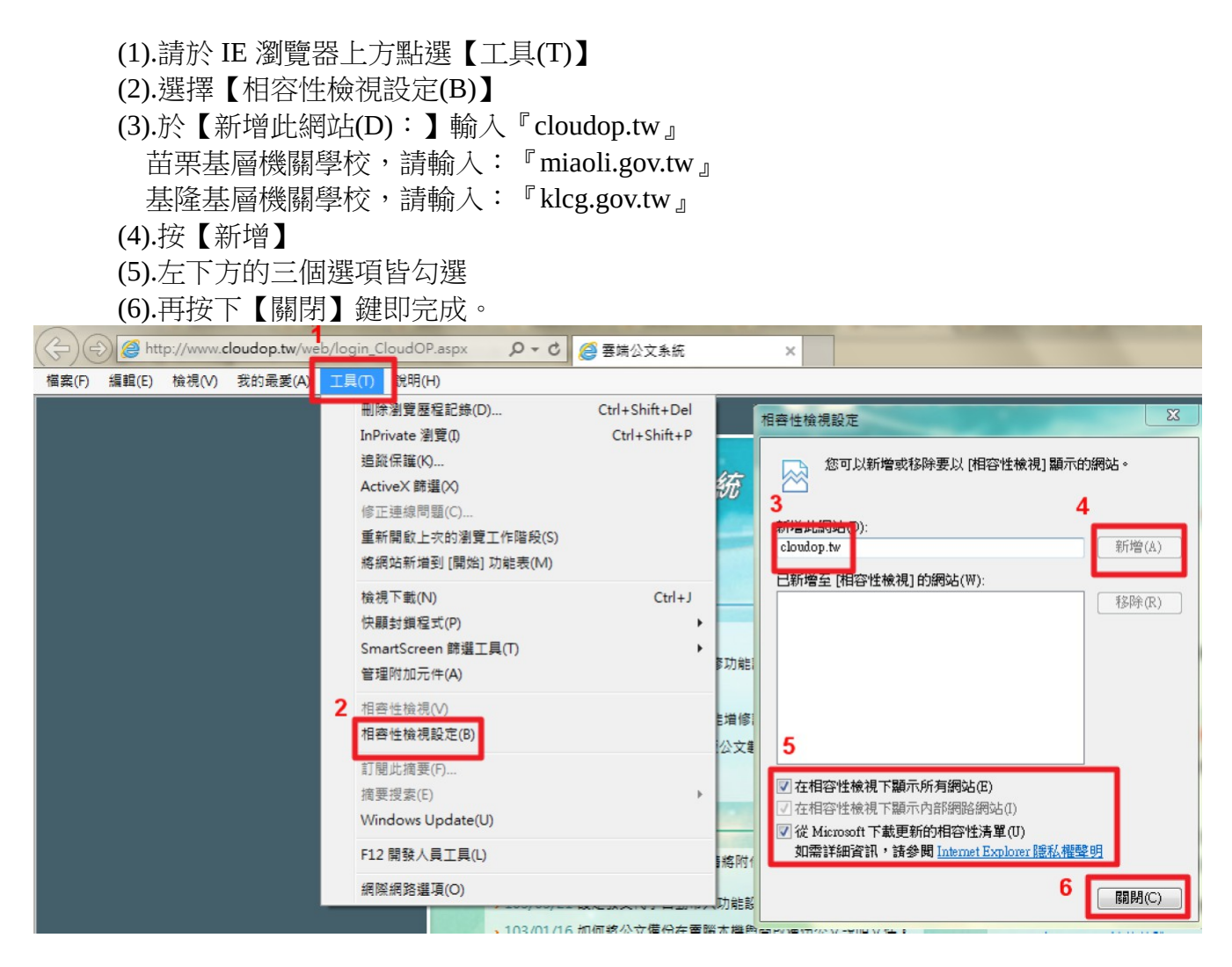

十三、一般收文登錄的來文影像檔,在簽辦公文時,無法顯示,出現:【『設定讀取 TIF 檔 SetTIFFileXml』錯誤原因:Unknow Error:物件不支援此屬性或方法。】。 當有紙本來文掃描檔案,於筆硯公文製作無法正常顯示時(如下圖)或出現錯誤訊息時,請您 依照下列步驟排除。

| ② 筆觀 Web版公交製作系錶 ver:4.1.10-1 (h2****056) · Windows Internet Explorer |
|----------------------------------------------------------------------|
| 筆現 Web公文製作系統 🗋                                                       |
| ×闘艦                                                                  |
|                                                                      |
|                                                                      |

1.請關閉筆硯公文製作系統。

2.連結至首頁【下載區】,點【more】。

(1).至公告內『docNcomp41@20\_4a38.msi』,下載儲存至電腦桌面。。

| 2 | 〕 網 | 頁對話                                         |                                                                                   |           | x |
|---|-----|---------------------------------------------|-----------------------------------------------------------------------------------|-----------|---|
|   | •   | 下載區資料                                       |                                                                                   |           | ^ |
|   | 搜尋  | <b></b> 身條件                                 | 搜尋                                                                                |           |   |
|   | 序   | 附件名稱                                        | 說明                                                                                | 公佈日期      |   |
|   | 1   | 如何查詢當月已逾辦理期限待<br>辦件數明細.pdf                  | 如何查詢當月已逾辦理期限待辦件數明細。                                                               | 105/01/11 |   |
|   | 2   | FEPClient安裝元件V1.4.1(含<br>安裝說明).zip          | FEPClient系統安裝元件V1.4.1(for eClint交換系<br>統使用)                                       | 104/12/23 |   |
|   | 3   | WIN10設定說明.pdf                               | Win 10 電腦設定說明                                                                     | 104/09/09 |   |
|   | 4   | eic win10.exe                               | 解決Win10電腦開啟筆硯出現:需安裝ADO物件<br>(MDAC2.5版以上)問題                                        | 104/08/26 |   |
|   | 5   | 嘉義縣政府104年度基層機關<br>學校公文線上簽核系統增修案<br>功能說明.pdf | 嘉義縣政府公告說明104年度基層機關學校公文<br>線上簽核系統增修案專屬功能。                                          | 104/07/01 |   |
|   | 6   | docNcomp41@20 4a38.msi                      | docNcomp41@20 4a38                                                                | 104/05/13 |   |
|   | 7   | eicdocn3.2.0.38.exe                         | 排除於公文管理進入公文製作系統,點選開啟附<br>件,關閉後無法回到公文製作系統畫面問題。※<br>請將附件檔案下載至電腦桌面後關閉所有IE視窗<br>執行即可。 | 104/01/27 |   |
|   | 8   | <u>發文機關設定-for系統管理</u><br><u>者.pdf</u>       | 系統管理者如何統一設定發文機關資訊說明文件<br>(適用於更換首長需統一變更署名、稿署名之機關                                   | 104/01/19 | ~ |

(2).<u>將所有網頁關閉後</u>,由桌面點擊【docNcomp41@20\_4a38.msi】兩下進行安裝。 (3).系統安裝成功後,畫面就會自動關閉。

3. 再重新登入系統簽辦公文即可。

十四、如何設定代理人?

- 1. 由承辦人自行設定:僅能設定同處室承辦人為代理。
  - (1).請至【作業】→【代理人設定】。
  - (2).選擇【代理人】姓名。
  - (3).設定【代理期間】,輸入【事由】。
  - (4).點選【狀態】為『代理』,再按【儲存】。

| ● 代理人設定 |                                           |
|---------|-------------------------------------------|
| 承辦單位    | 03: 教務處 🗸                                 |
| 承辦人     | 000000034:林帕菲 🗸                           |
| 代理人     | 000000007:杜天明 🗸                           |
| 代理期間    | 103/05/01 🔤 08 : 00 ~ 103/05/30 📰 17 : 00 |
| 事由      | 請假 ^ • • • • • • • • • • • • • • • • • •  |
| 狀態      | ◎代理 ○取消代理                                 |
|         | 儲存                                        |

| (5).代理 | 進人即設定 | 成功。        |                                 |           |           |
|--------|-------|------------|---------------------------------|-----------|-----------|
| 承辦單位   | 承辦人   | <u>代理人</u> | 代理期間                            | <u>事由</u> | <u>狀態</u> |
| 教務處    | 林帕菲   | 杜天明        | 103/05/01 08:00~103/05/30 17:00 | 請假        | 代理        |

2. 由機關內系統管理人員代為設定:可跨處室設定承辦人為代理人。

- (1).請至【維業】→【代理人設定】。(2).選擇【承辦單位】、【承辦人】。(3).選擇【代理單位】、【代理人】。
- (4).設定【代理期間】,輸入【事由】。

(5).點選【狀態】為『代理』,再按【儲存】

| (5). 新選【扒 | 悲】爲"八理』,丹按【蹢仔】。                           |          |
|-----------|-------------------------------------------|----------|
| ● 代理人設定   |                                           |          |
| 承辦單位      | 03: 教務處 🗸                                 |          |
| 承辦人       | 000000005:李美麗 🗸                           |          |
| 代理單位      | 04:學務處 🗸                                  |          |
| 代理人       | 000000006:陳圓圓 🗸                           |          |
| 代理期間      | 103/05/01 🔤 08 : 00 ~ 103/05/30 🔄 17 : 00 |          |
| 事由        | 請假                                        | へ<br>> 毛 |
| 狀態        | ◎代理 〇取消代理                                 |          |
|           | 「「「「」」「「」」」「「」」」「「」」」「「」」「「」」」「「」」」「「」」」」 | 取消       |
|           |                                           |          |

(6).代理人即設定成功。

| 承辦單位 | <u>承辦人</u> | <u>代理人</u> | 代理期間                            | <u>事由</u> | <u>狀態</u> |
|------|------------|------------|---------------------------------|-----------|-----------|
| 教務處  | 李美麗        | 陳圓圓        | 103/05/01 08:00~103/05/30 17:00 | 請假        | 代理        |

十五、 為何看不到代理人的公文?

需切换身分才可看到代理人的公文。切换身分的方式有二:

1.由主畫面代理人連結。

2.由【維護】→【身分切換】。

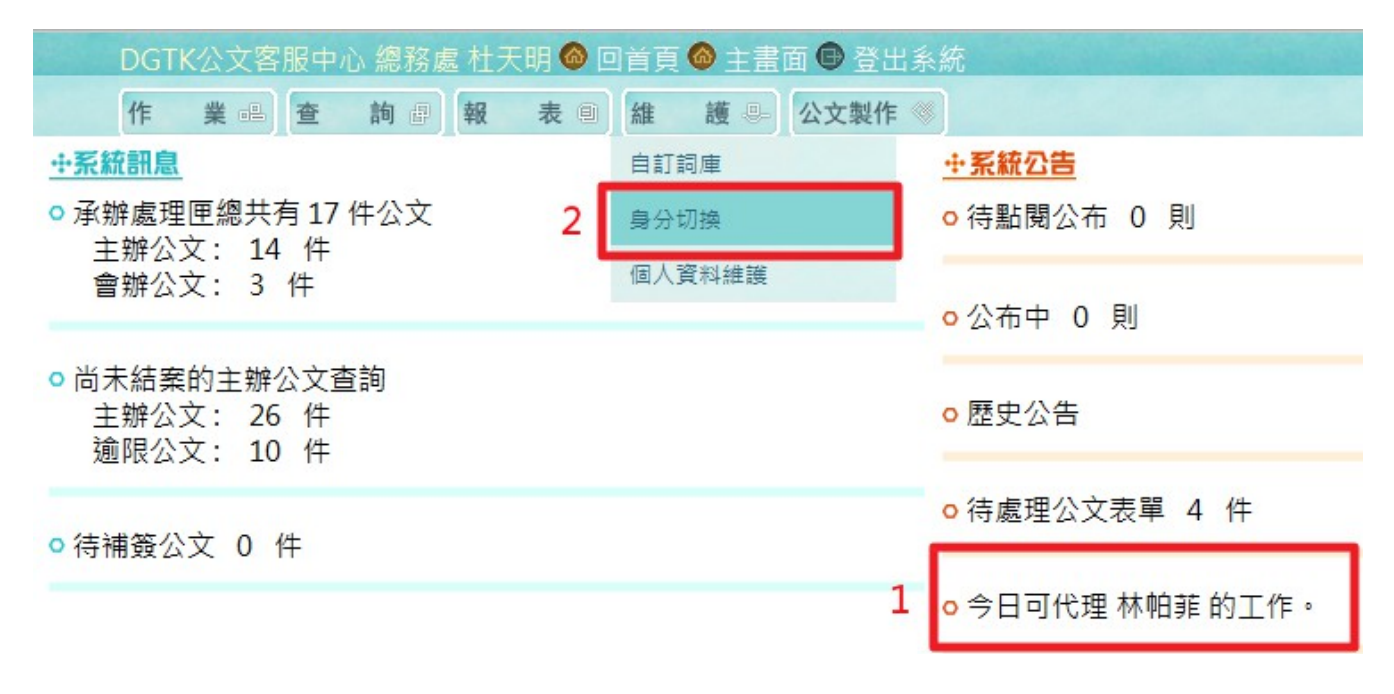

3. 即可選擇切換【代理身分】。

請選擇您要切換的身分

代理身份

○教務處 林帕菲

十六、如何設定兼職單位?

請機關內有『系統管理者』權限的人員,登入系統至【維護】→【承辦人資料維護】。

1. 點選【使用者代碼】。

| 序 | 使用者代碼      | <u>筆硯帳號</u> | 使用者姓名 | <u>EMail</u>        | <u>單位</u> | <u>職務類別</u> | 使用狀態 |
|---|------------|-------------|-------|---------------------|-----------|-------------|------|
| 1 | 000000001  | heymei      | 王慧君   | heymei@dgtk.com.tw  | 總務處       | 承辦人員        | 啟用   |
| 2 | 000000002  | gigi1234    | 吳志明   | service@dgtk.com.tw | 總務處       | 主管人員、系統管理人員 | 啟用   |
| 3 | 000000003  | rob1234     | 胡鬚張   | service@dgtk.com.tw | 校長室       | 主管人員、機關首長   | 啟用   |
| 4 | 0000000004 | coco1234    | 可可王   | service@dgtk.com.tw | 總務處       | 文書人員、稽催人員   | 啟用   |
| 5 | 000000005  | latte1234   | 李美麗   | service@dgtk.com.tw | 總務處       | 主管人員        | 啟用   |
| 6 | 000000006  | jojo1234    | 陳圓圓   | service@dgtk.com.tw | 學務處       | 文書人員、稽催人員   | 啟用   |

- 2. 在『加入兼職身分』選擇【兼職單位】
- 3. 勾選【職務類別】。
- 4. 點選【加入兼職】。
- 5. 【兼職身分】欄位即會出現設定的兼職單位及職務別。
- 6. 點選【儲存】,即可完成設定。

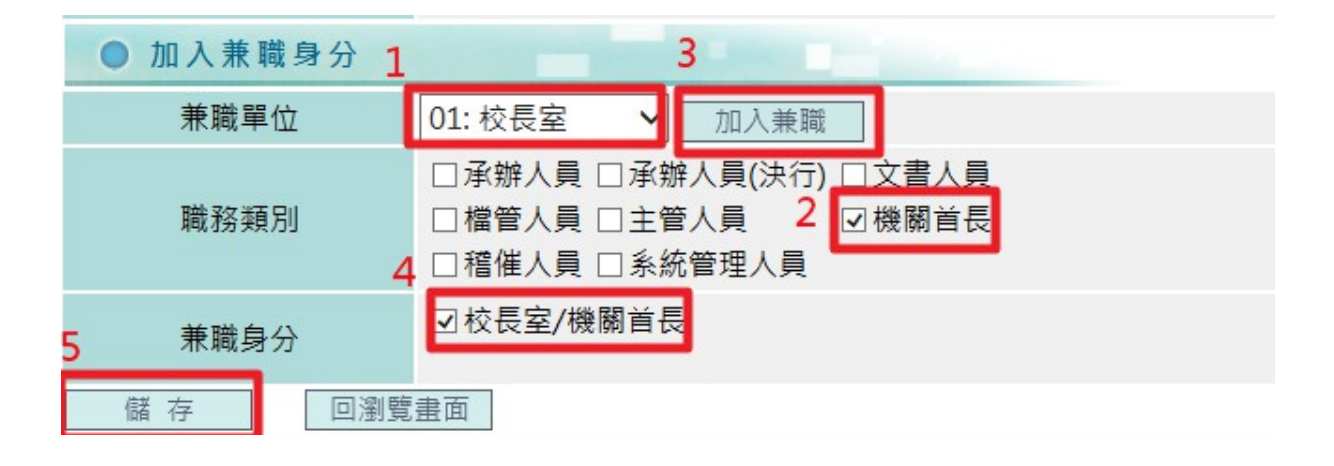

十七、 為何看不到兼職身分的公文?

需切换身分才可看到兼職身分的公文。

1.由【維護】→【身分切換】。

| DGTK公文客服中心總務處杜天明 🚳 [                                      | 日首頁 🙆 主書面 🕀 登出 | 「糸統           |
|-----------------------------------------------------------|----------------|---------------|
| 作業唱查詢書報表目                                                 | 維 護 🖳 公文製作     |               |
| <u>+·系統訊息</u>                                             | 自訂詞庫           | <u>+ 系統公告</u> |
| <ul> <li>● 承辦處理匣總共有 17 件公文</li> <li>→ 軸公立・14 件</li> </ul> | 身分切换           | ○待點閱公布 0 則    |
| 至新公文: 14 叶<br>會辦公文: 3 件                                   | 個人資料維護         |               |
|                                                           |                | ▲公本山 0 即      |

2. 即可選擇切換【兼職身分】。

請選擇您要切換的身分

兼職身份 ○教務處

十八、 自然人憑證展期後, 無法以自然人憑證登入雲端公文系統, 該如何處理?

請先以『帳號密碼』登入系統,由【維護】→【個人資料維護】。

1. 點選【預設登入】中的『帳號密碼+電子憑證』

按【讀取憑證】,待「電子憑證註冊」欄位出現憑證資訊。
 此欄位需顯示憑證資訊,才算讀取成功。

| 預設登入    | ○帳號密碼 ◉帳號密   | 3碼+電子憑證 ○電子憑證 📃     |  |
|---------|--------------|---------------------|--|
| ● 密碼設定  |              |                     |  |
| 新密碼     |              | 在認密碼<br>(請再輸入新密碼一次) |  |
| ● 電子憑證註 | E 冊          |                     |  |
| 憑證姓名    | 朱            |                     |  |
| 憑證序號1   | 0000001125(  |                     |  |
| 憑證序號2   | 62351E930891 | 293B3FD1531C1       |  |
| 開始時間    | 103/02/14    |                     |  |
| 結束時間    | 108/02/14    |                     |  |
|         |              | 讀取憑證                |  |
|         |              | 日 一 一 一 取 消         |  |

3. 出現『讀取憑證成功』的訊息,按【確定】。

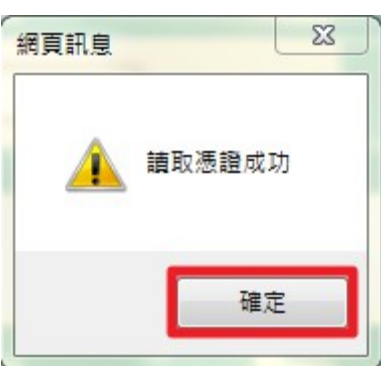

4. 再按下【儲存】鍵即完成設定。

十九、 忘記自然人憑證密碼或自然人憑證被鎖卡,該如何處理?

有關自然人憑證密碼及鎖卡問題,請洽內政部憑證管理中心·全球資訊網,網址: http://moica.nat.gov.tw/html/easygo/easygo.htm 免付費客服專線:0800-080-117服務時間: 上午7點至晚上11點, 客服信箱:<u>cse@moica.nat.gov.tw</u>。

- 二十、以自然人憑證登入系統時出現【undefined】的訊息。
  - 1. 請連結至首頁相關連結,點選【系統環境設定】。

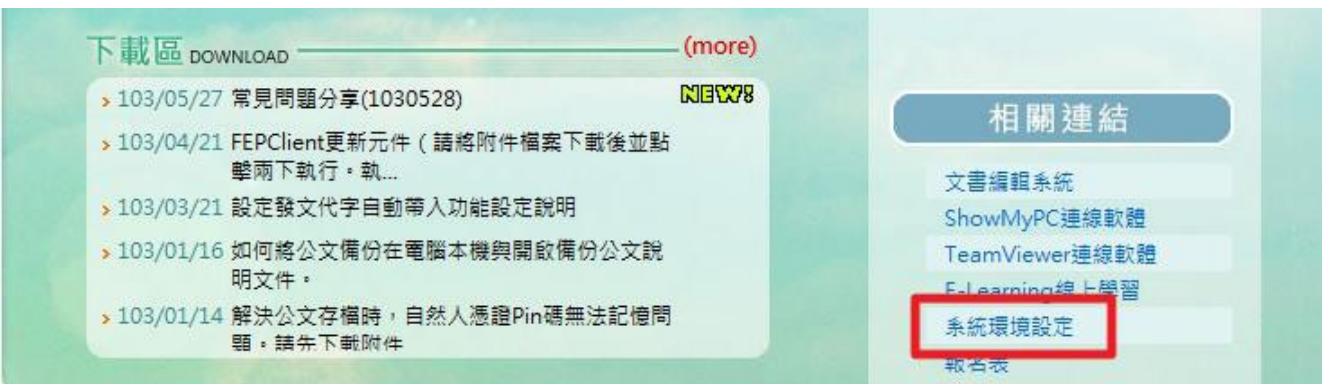

2. 點選【註冊憑證登入】

| ●使用者端作業環境對照表         |                                                                                                    |                        |
|----------------------|----------------------------------------------------------------------------------------------------|------------------------|
| 加入信任網站 系統環境設定 註冊憑證登入 |                                                                                                    |                        |
| 是否為微軟作業系統            | 是                                                                                                    | 是(Microsoft Windows 7) |
| 是否微軟IE瀏覽器            | 是                                                                                                    | 是(32位元)                |
| 瀏覽器版本                | IE 6.0以上                                                                                                    | 是(10.0)                |
|                      | and the second second second second second second second second second second second second second second second |                        |

3. 執行『FSGPKICryptATL.exe』。

| 您要執行或儲存來自 cloudop.tw 的 FSGPKICryptATL.exe (0.98 MB)? |       |       |   | >     | ¢ |
|------------------------------------------------------|-------|-------|---|-------|---|
| 🕡 這個類型的檔案可能會對您的電腦造成傷害。                               | 執行(R) | 儲存(S) | • | 取消(C) |   |

- 4. 按【安裝】
- 5. 系統提示訊息:下列檔案已經存在是否要取代?請按【全部皆是(A)】即完成。

| WinRAR 自我解 |                                                                                    | 確認檔案取代                                                                            |
|------------|------------------------------------------------------------------------------------|-----------------------------------------------------------------------------------|
|            | <ul> <li>請按一下[安裝]按鈕開始解壓縮。</li> <li>按一下[瀏覽]按鈕,從樹狀資料夾中選取資料夾,也可以<br/>手動輸入。</li> </ul> | 下列檔案已經存在<br>FSGPKICryptATL.dll                                                    |
|            | <ul> <li>如果目標資料夾不存在,則會在解壓縮前建立一個。</li> </ul>                                        | 您要取代下列已經存在的檔案<br>2,141,840 個位元組<br>修改於 2013/3/22 上午 10:35<br>成為這個嗎?               |
|            | 目標資料夾(D)<br>C:\Windows <b>瀏覽</b> (W)                                               | 《》 2,141,540 個立元語<br>修改於 2013/3/22 上午 10:35                                       |
|            | 安裝進度 安裝 取消                                                                         | 是(Y)         全部皆是(A)         重新命名(R)           否(N)         全部皆否(L)         取消(C) |

### 二十一、公文如何申請展期

公文需於公文限辦日期到期前,才能進行公文展期,如公文已逾辦理期限(出現紅燈)則無法進行展期申請。

1. 申請公文展期

(1). 請由【作業】→【表單申請】。

|                            | DGT                    | K公文客用                   | 医中心 編      | 務慮社                                   | 天明 🙆 回首頁     |            | 百 🕒 登出 | 糸統         |  |
|----------------------------|------------------------|-------------------------|------------|---------------------------------------|--------------|------------|--------|------------|--|
| 公文夾                        | 11F<br><b>小</b> 系 創稿   | 業 🖷 📗                   | 堂 詞        | · · · · · · · · · · · · · · · · · · · | <b>衣</b> 回 離 | <b>葭</b> — | 公文裂作   | +系統公告      |  |
| <sup>承辦處理匣</sup><br>▶☆公文製作 | ○ 承 調案                 | 虑理                      |            | 文                                     |              |            |        | ◎待點閱公布 0 則 |  |
| 來文(函復)清單<br>函稿清單           | 取消代理                   | 專遞作業<br>人設定             |            |                                       |              |            |        | ◎公布中 0 則   |  |
| 緒打新公文   洛 公文管理             | ○ 尚<br>表單<br>土研<br>淪阳。 | 申請<br>公文 · 15<br>公文 · 6 | ) 1+<br>// | ]                                     |              |            |        | ◎ 歷史公告     |  |
| 2).【表單類型】                  | 請選擇『                   | 公文展                     | 期申請        | 昏單』                                   |              |            |        |            |  |

(3). 點選【新增】

| ● 表單申請 |               |    | i di s |
|--------|---------------|----|--------|
| 表單類型 2 | 公文展期申請單 🗸 🛛 🗿 | 新增 |        |
| 表單狀態   | ●申請中 ○已審核     | 3  |        |

(4). 畫面會出現符合申請展期條件的公文(未逾辦理期限),點選欲申請展期的公文【主旨】。

| ● 表單申請(公又展期                                             | 申請單)                                                                                     |             |             |         |
|---------------------------------------------------------|------------------------------------------------------------------------------------------|-------------|-------------|---------|
| 公文文號                                                    |                                                                                          |             |             |         |
| 主旨                                                      |                                                                                          |             |             |         |
| 收創日期                                                    |                                                                                          |             |             |         |
| 原限辦日期                                                   |                                                                                          |             |             |         |
| 限辦日期                                                    |                                                                                          |             |             |         |
| 展期日期                                                    |                                                                                          |             |             |         |
| 天數                                                      |                                                                                          |             |             |         |
| 申請事由                                                    | ()<br>()<br>()<br>()<br>()<br>()<br>()<br>()<br>()<br>()<br>()<br>()<br>()<br>(          |             |             |         |
| 陳核                                                      | 02:總務處 🗸 🔹 🗸                                                                             |             |             |         |
|                                                         | 返回瀏覽                                                                                     |             |             |         |
|                                                         |                                                                                          |             |             |         |
|                                                         |                                                                                          | 日前          | 前資料共0筆 目前資源 | 料位置1/1百 |
| <u>公文文號</u>                                             | <u>主旨</u> 4                                                                              | <u>公文性質</u> | 限辦日期        | 展期次數    |
| 1030000210 <u>發文測試</u> -                                | <u>承辦人員自行發文。</u>                                                                         | 一般公文        | 103/06/16   | 0       |
| <u>機法局雄</u><br>1030000213 <u>表暨學員書</u><br><u>本(103)</u> | 币政府公務人力發展中心103155「地方制度法研習班」課程<br>周查表各乙份,請貴屬有意願參訓者填妥學員調查表,並於<br>年5月20日前傳真或逕送本府人事處彙辦,請 查照。 | 一般公文        | 103/06/16   | 0       |

\*提醒:已逾期公文無法申請展期,故不會出現在此頁面。

(5). 於【展期日期】輸入公文欲展期的辦理期限,【天數】會自動帶出展期天數。

(6). 於【申請事由】輸入申請公文展期原因。

- (7). 於【陳核】選擇此件公文展期單要陳核的單位及主管人員。
- (8). 點選【線上申請】,『公文展期申請單』即傳送至陳核的主管人員。

| ● 表單申請(公文展 | 期申請單)                                               |
|------------|-----------------------------------------------------|
| 公文文號       | 1030000210                                          |
| 主旨         | 發文測試-承辦人員自行發文。                                      |
| 收創日期       | 103/06/06 16:12:40                                  |
| 原限辦日期      |                                                     |
| 限辦日期       | 103/06/16                                           |
| 展期日期 つ     | 103/06/30                                           |
| 天數         | 10                                                  |
| 申請事由 6     | 單位主管差假 2010年1月1日1日1日1日1日1日1日1日1日1日1日1日1日1日1日1日1日1日1 |
| 陳核 7       | 02:總務處 🗸 000000005:李美麗 🗸                            |
|            | 線上申請 8 取消 返回瀏覽                                      |

### 2. 查看展期公文處理進度

(1). 進入表單申請作業後,下方即自動顯示「申請中」待主管核示之所有展期公文。

| ● 表單申請           |                     |      |                                 |
|------------------|---------------------|------|---------------------------------|
| 表單類型             | 公文展期申請單 ✔ 新 增       |      |                                 |
| 表單狀態             | ●申請中 ○已審核           |      |                                 |
|                  |                     |      |                                 |
|                  |                     |      | 目前資料共4筆 目前資料位置1/1頁              |
| <u>申請編號 公文文號</u> | <u>主</u> 直          | 申請事由 | <u>狀態 核准時間</u> <u>目前審核</u><br>者 |
|                  | ★米ヨハキ素マキ技術体投産約00A № |      |                                 |

| 10310001381030000168 商業司公文電子交換系統推廣說明會-測<br>試公文4 | 單位主管差假 | 未核准 | 總務處<br>李美麗 |
|-------------------------------------------------|--------|-----|------------|
| 10310001371030000161這是一份測試公文                    | 單位主管差假 | 未核准 | 總務處<br>李美麗 |
| 10210000731020000532這是一份測試公文                    | 測試     | 未核准 | 總務處<br>王大明 |
| 10210000401020000288苗栗縣上簽核教育訓練師資班。              | 會稿     | 未核准 | 總務處<br>李美麗 |

(2). 點選「已審核」即可查看主管人員已核准或已駁回之展期申請紀錄。

| ● 表單申請 |                 |    |                      |
|--------|-----------------|----|----------------------|
| 表單類型   | 公文展期申請單 🖌 🔄 新 增 |    |                      |
| 表單狀態   | ○申請中            |    |                      |
|        |                 |    |                      |
|        |                 | 目前 | 前資料共28筆   目前資料位置1/1頁 |

|             |             |                         |                 |             | 日月月十六4 | 20手 日別員1              | 1世日1/1只 |
|-------------|-------------|-------------------------|-----------------|-------------|--------|-----------------------|---------|
| <u>申請編號</u> | <u>公文文號</u> |                         | <u>主旨</u>       | <u>申請事由</u> | 狀態     | 核准時間                  |         |
| 1021000088  | 1020000850  | 『第二梯次種子師<br>5)-含附件      | 「資』嘉義縣教育訓練(測試公文 | 單位主管差假      | 已核准    | 102/11/28<br>15:20:52 | 列印      |
| 1021000086  | 10200008921 | 102年11月21日雲             | ₫林縣教育訓練(測試公文7)  | 申請展期        | 已核准    | 102/12/03<br>14:44:41 | 列印      |
| 1021000080  | 1020000671  | 本文為測試公文                 | ,請勿分文掛號。        | 會辦外單位       | 已核准    | 102/11/21<br>15:53:25 | 列印      |
| 1021000072  | 1020000530  | 金門線上簽核教育                | 「訓練測試公文(四)      | 單位主管差假      | 已核准    | 102/11/21<br>16:03:53 | 列印      |
| 1021000064  | 10200005323 | 這是一 <mark>份測</mark> 試公文 | ζ               | 核判處理中       | 已核准    | 102/10/25<br>15:04:37 | 列印      |
| 1021000063  | 10200005323 | 這是一份測試公文                | ζ               | 核判處理中       | 已核准    | 102/10/24<br>14:56:26 | 列印      |

二十二、 主管人員如何審核展期公文?

當有承辦人員送陳之展期申請時,會於主畫面提示「待核公文表單」之件數,點選後直接進入 表單 審核作業。

|               | DGTK公文客服中心總務處 李美麗 ◎ 回首頁 ◎ 主畫面                              | □             |
|---------------|------------------------------------------------------------|---------------|
|               | 【作業喘」(登 詢 峮 (報 表 몦 ) 維 護 學 )                               | 公文製作          |
| <u>秋</u> 又次 国 | <u>↔</u> 系統計息                                              | <u>++系統公告</u> |
| 簽核處理匣 ▲公文管理   | ◎簽核處理匣總共有 2 公文                                             | ○ 待點閱公布 0 則   |
| 承辦公文查詢        | <ul> <li>■ 單位內承辦公文統計資訊</li> <li>= キな公立物件動・121 件</li> </ul> | ○公布中 0 則      |
|               | 亦而云文總件数: 131 件<br>逾期公文總件數: 65 件                            | ● 歴史公告        |
|               |                                                            |               |
|               | ○ 待補簽公文 0 件                                                | ○ 待核公文表單 8 件  |
|               |                                                            |               |

1. 批次審核 於【表單類型】欄位,下拉選擇『公文展期申請單』,畫面下方即會出現待審核之 展期申請單 及其相關資訊。

(1). 勾選欲核准的公文展期表單(可單筆或多筆選取)。

(2). 點選【核准】,系統即依承辦人申請之期限延展。

| 表單類型 |
|------|
|      |
|      |

|   | 1  |             |            |                  |        | E                     | 111首科共2聿   | 1日則資料(17)              | 1/1貝 |
|---|----|-------------|------------|------------------|--------|-----------------------|------------|------------------------|------|
|   | Ċ, | <u>申請編號</u> | 公文文號       | <u>主旨</u>        | 申請事由   | 申請時間                  | 申請人員       | 展期日期                   | 展期天數 |
|   | v  | 1031000141  | 1030000197 | 屏東線上簽核教育訓練測試公文八。 | 單位主管差假 | 103/06/06<br>09:22:00 | 總務處<br>林帕菲 | 103/06/16<br>103/06/09 | 5    |
|   | V  | 1031000140  | 1030000196 | 屏東線上簽核教育訓練測試公文七。 | 單位主管差假 | 103/06/05<br>15:36:41 | 總務處<br>林帕菲 | 103/06/12<br>103/06/09 | 3    |
| _ | _  |             |            |                  |        |                       |            |                        |      |

單筆審核-直接審核

● 待核公文表單

# (1). 點選欲審核的公文【主旨】。

|      | 表單類型                 | 公文展期申請單 ✔ 核 准           | ]           |                       |            |                        |             |
|------|----------------------|-------------------------|-------------|-----------------------|------------|------------------------|-------------|
|      |                      |                         |             |                       |            |                        |             |
|      |                      |                         |             | 目                     | 前資料共2筆     | 日前資料位置                 | <u>1/1頁</u> |
|      | 申請編號 公文文號            | <u>主旨</u>               | <u>申請事由</u> | 申請時間                  | 申請人員       | 展期日期                   | 展期天數        |
| □ 10 | 031000141 1030000197 | <u>屏東線上簽核教育訓練測試公文八。</u> | 單位主管差假      | 103/06/06<br>09:22:00 | 總務處<br>林帕菲 | 103/06/16<br>103/06/09 | 5           |
| □ 10 | 031000140 1030000196 | <u>屏東線上簽核教育訓練測試公文七。</u> | 單位主管差假      | 103/06/05<br>15:36:41 | 總務處<br>林帕菲 | 103/06/12<br>103/06/09 | 3           |

(2). 如針對承辦人所申請之天數無其它意見,請輸入【核示意見】,並按【核准】鍵,系統即 依承辦人申請之期限延展。

| ● 待核公文表單         | and the second second second second second second second second second second second second second second second |
|------------------|----------------------------------------------------------------------------------------------------|
| 表單名稱             | 公文展期申請單                                                                                                    |
| 公文文號             | 1030000196                                                                                                    |
| 主旨               | 單位主管差假                                                                                                    |
| 收創日期             | 103/05/29 11:32:30                                                                                               |
| 原限辦日期            | 103/06/09                                                                                                    |
| 限辦日期             | 103/06/09                                                                                                    |
| 展期日期(天數)         | 103/06/12 (3天) 原展期日期 調整展期日期: 画                                                                                   |
| 申請單位             | 總務處林帕菲                                                                                                    |
| 申請事由             | 單位主管差假                                                                                                    |
| 申請時間             | 103/06/05 15:36:41                                                                                               |
| <b>1</b><br>核示意見 | 准 《 《 《 》                                                                                                    |
| 轉送               | ✓ ✓                                                                                                    |
| 2                | 核准 送出 駁回 取消                                                                                                    |

3. 單筆審核-修改展期天數 當同意承辦人之展期申請,但對於所申請之日數認為需調整時,可 直接修改。

(1).可於展期日數欄位,直接輸入可同意之日期。

- (2).輸入核示意
- (3). 按下【核准】鍵即完

| ● 待核公文表單                           | 登核公文清單<br>————————————————————————————————————                  |
|------------------------------------|-----------------------------------------------------------------|
| 表單名稱                               | 公文展期申請單                                                         |
| 公文文號                               | 1030000168                                                      |
| 主旨                                 | 單位主管差假                                                          |
| 收創日期                               | 103/04/25 15:22:03                                              |
| 原限辦日期                              | 103/05/05                                                       |
| 限辦日期                               | 103/05/05                                                       |
| 日期日期 ( 千數 )                        | 103/05/10 (4天) 原展期日期                                            |
| 辰朔口朔(八数)                           | 調整展期日期: 103/05/10 🔤 🚺                                           |
|                                    |                                                                 |
| 申請單位                               |                                                                 |
| 申請單位<br>申請事由                       |                                                                 |
| 申請單位<br>申請事由<br>申請時間               | 總務處杜天明<br>單位主管差假<br>103/04/25 17:20:27                          |
| 申請單位<br>申請事由<br>申請時間               | 總務處杜天明<br>單位主管差假<br>103/04/25 17:20:27<br>同意申請,但請依指定日期完成。2      |
| 申請單位<br>申請事由<br>申請時間<br>核示意見       | 總務處杜天明<br>單位主管差假<br>103/04/25 17:20:27<br>同意申請,但請依指定日期完成。2<br>『 |
| 申請單位<br>申請事由<br>申請時間<br>核示意見<br>轉送 | 總務處杜天明<br>單位主管差假<br>103/04/25 17:20:27<br>同意申請,但請依指定日期完成。2<br>電 |

4. 單筆審核-轉送上層主管審核 如承辦人送呈之展期申請, 需由上層主管核示時

(1). 請於輸入核示意見

- (2). 選擇轉送對象
- (3). 按下【送出】鍵,此表單即轉送至上層主管處,由其審核。

| ● 待核公文表單                                                                                                    |                          |
|----------------------------------------------------------------------------------------------------|--------------------------|
| 表單名稱                                                                                                    | 公文展期申請單                  |
| 公文文號                                                                                                    | 1030000161               |
| 主旨                                                                                                    | 單位主管差假                   |
| 收創日期                                                                                                    | 103/04/21 17:25:57       |
| 原限辦日期                                                                                                    | 103/04/29                |
| 限辦日期                                                                                                    | 103/04/29                |
| 日本 (二十二) 日本 (二十二) 日本 (二十) 日本 (二十) (二十) 日本 (二十) 日本 (二十) 日本 (二十) 日本 (二十) (二) (二十) (二) (二) (二) (二) (二) (二) (二) (二) (二) (二 | 103/05/06 (5天) 原展期日期     |
| 成刑口刑 ( 八奴 )                                                                                                    | 調整展期日期:                  |
| 申請單位                                                                                                    | 總務處杜天明                   |
| 申請事由                                                                                                    | 單位主管差假                   |
| 申請時間                                                                                                    | 103/04/25 17:20:12       |
| <u>له جمع</u> 1                                                                                                    | 擬同意申請                    |
| 核不息兒                                                                                                    |                          |
| 轉送 2                                                                                                    | 01:校長室 🖌 000000003:胡鬚張 🗸 |
|                                                                                                    | 核准 送出 3 駁回 取消            |

二十三、如何查看公文退件/退文原因?

承辦人員可由【承辦公文查詢】,查詢出該件公文。

文書或主管人員可由【公文資料查詢】,查詢出該件公文。

(1). 點選【內容】圖示。

| 借調 | 電子 | 併案 | 內容 | <u>狀態</u>     | 公文文號                | 收創日期      | 來文機關 | 主直       | <u>承辦單</u><br>位 | <u>承辦人</u><br><u>員</u> |
|----|----|----|----|---------------|---------------------|-----------|------|----------|-----------------|------------------------|
|    |    |    | Ð  | 總務處/林帕菲<br>退回 | 1030000199<br>創 線 普 | 103/05/29 |      | 簽核方式變更測試 | 總務處             | 林帕菲                    |

(2). 選擇【流程】頁籤,即可由退文流程中的【備註】查看退文原因。

| /www.cloudop. | tw/?DocNO=10 | 30000199 - 公文內 | 容(1030000199)         | - Windows Interne | t Explorer       |                   |
|---------------|--------------|----------------|-----------------------|-------------------|------------------|-------------------|
| 1<br>ā稿 流程    | 電子檔案         | 意見             |                       |                   |                  |                   |
|               |              |                |                       |                   |                  |                   |
| ● 公文》         | <b></b>      |                |                       |                   |                  |                   |
| ■ ▓總務處(       | 103/05/29 1  | 3:52:38~103/0  | )6/06 11:15:5         | 1)                |                  |                   |
| ■ ▓校長室(       | 103/06/06 1  | 1:16:37~103/0  | 6/06 11:16:3          | 7)                |                  |                   |
| 留位            | 体田去          | 法理容却           | 流程日期時                 | 培收留位              | 培收人员             | 供註                |
| <u>+u</u>     | 区而且          |                | 間                     | 过来收车位             |                  |                   |
| 總務處           | 林帕菲          | 繕打新公文          | 103/05/29<br>13:52:38 | 總務處               | 林帕菲              | 繕打新公文             |
| 總務處           | 林帕菲          | 創稿內容           | 103/05/29<br>14:11:53 | 總務處               | 林帕菲              | 創稿內容維護(紙<br>本改線上) |
| 總務處           | 林帕菲          | 陳核             | 103/06/06<br>11:15:51 | 校長室               | 胡鬚張              | 陳核                |
| 校長安           | 胡霑張          | 退回             | 103/06/06             | 總務處               | <sub>林帕菲</sub> 2 | 退回:附件內容           |

二十四、 如何查詢線上簽核及紙本簽核的公文數量?

文書人員由【報表】→【總收文登記簿】中查詢。

- 1.由【收創日期】輸入欲查詢資料的區間。
- 2.於【簽核模式】點選欲查詢的公文簽核模式

3.按【預覽】

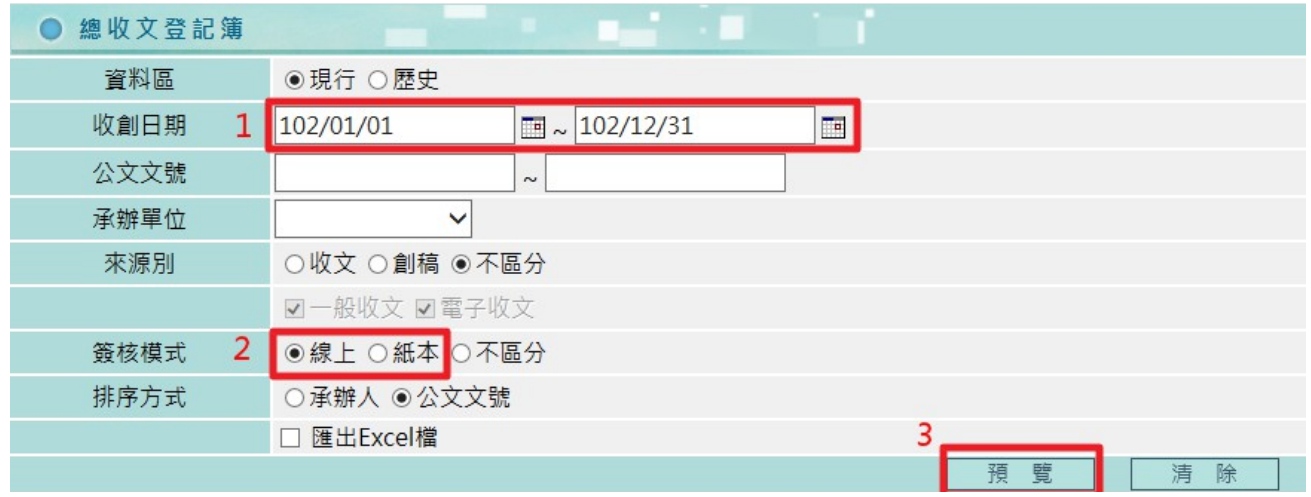

4.產生報表後,即可由報表中最後一筆公文的序號得知公文件數。

|               |               |                               | 總收文登記     | 簿              |                           |      |    |
|---------------|---------------|-------------------------------|-----------|----------------|---------------------------|------|----|
| 收創日期: 102     | 2/01/01至102/1 | 2/31                          |           | 頁 文:<br>印表日期:  | 47/47<br>103/06/06 13:57: | :27  |    |
| 收創日期          | 公文文號          | 來文機關/來文字號                     | 來文日期      | 主旨             | 承辦單位/人                    | 簽核模式 | 簽山 |
| 424 102/12/31 | 1020001243    | 嘉義縣大埔鄉公所/大埔測<br>字第1021223001號 | 102/12/24 | 102年12月24日發文策試 | 總務處<br>吳明敏                | 線上   |    |
|               | 1020001244    | 數位思維股份有限公                     | 102/12/31 | 123            | 教務處                       | 線上   |    |